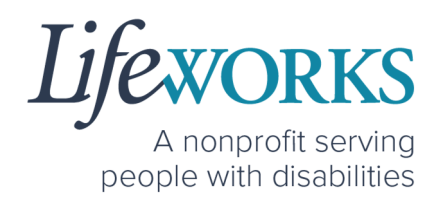

## RESPONSIBLE PARTY USER GUIDE FOR PAVILLIO EVV FOR SHARED SERVICES

PCA, Homemaker, Individualized Home Supports, Respite, and Night Supervision

#### 1 | Page | Employee User Guide for Pavillio EVV

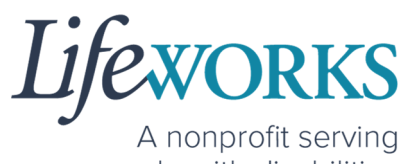

people with disabilities

| ABOUT PAVILLIO EVV                                                       | 2  |
|--------------------------------------------------------------------------|----|
| SYSTEM FEATURES                                                          |    |
| GETTING STARTED                                                          | 4  |
| SNAPSHOT OF NAVIGATION                                                   | 4  |
| GLOSSARY OF TERMS                                                        | 5  |
| MINIMUM SYSTEM REQUIREMENTS                                              | 5  |
| HOW TO ACCESS PAVILLIO EVV                                               | 6  |
| ANDRIOD APP – PHONE AND TABLET                                           | 6  |
| IOS/APPLE APP – IPAD AND IPHONE                                          | 7  |
| WEBSITE URL-COMPUTER                                                     | 8  |
| HOW TO LOG IN AND SET UP YOUR PASSWORD                                   |    |
| HOW TO RESET YOUR PASSWORD                                               |    |
| HOW TO USE PAVILLIO EVV                                                  |    |
| HOW TO REVIEW & APPROVE TIME ENTRIES                                     |    |
| OPTION 1 – EMPLOYEE TO SIGN AND SUBMIT TO RESPONSIBLE PARTY FOR APPROVAL |    |
| OPTION 2 – SIGN, SUBMIT, AND RESPONSIBLE PARTY APPROVES                  |    |
| HOW TO REJECT TIME ENTRIES                                               |    |
| HOW TO ACCESS THE SERVICE UTILIZATION                                    |    |
| COMMONLY ASKED QUESTIONS                                                 |    |
| WHO CAN I CONTACT TO ANSWER PAVILLIO EVV RELATED QUESTIONS?              |    |
| MISSING LOGIN INFORMATION                                                |    |
| CANNOT LOG IN                                                            |    |
| HOW TO CHANGE YOUR PIN                                                   |    |
| HOW TO RESET YOUR PIN                                                    |    |
| HOW TO CHANGE YOUR PREFERRED LANGUAGE                                    | 41 |
| DELETE A TIME ENTRY                                                      |    |
| HOW TO SWITCH FROM CAREGIVER TO RESPONSIBLE PARTY                        |    |
| WHY DO I HAVE TO SELECT A ROLE?                                          |    |
| IS THE PASSWORD THE SAME FOR THE RESPONSIBLE PARTY ROLE?                 |    |
|                                                                          |    |
|                                                                          |    |
| HOW DOES MY EMPLOYEE'S TIMECARD GET SIGNED?                              |    |
| UPDATING YOUR CONTACT INFORMATION                                        |    |

6636 Cedar Ave S, Suite 250, Richfield, MN 55423 · p. 651-454-2732 f. 651-454-3174 · lifeworks.org

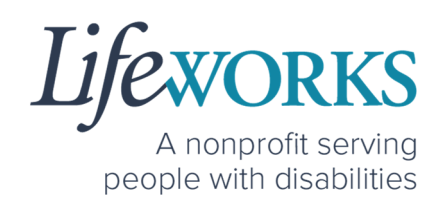

## ABOUT PAVILLIO EVV

As a Minnesota-based company developed specifically for caregiving agencies and support providers, Cashé Software offers Pavillio EVV app – a robust, software solution for complying with federal regulations and mandates, including the Americans with Disabilities Act (ADA), the Health Insurance Portability and Accountability Act (HIPAA), and Electronic Visit Verification (EVV).

Included in the 21<sup>st</sup> Century Cures Act, EVV is a federal requirement that begins December 1, 2021. EVV uses GPS to record the employee's location during clock in and clock out times. For more information, visit the Minnesota Department of Human Services and Medicaid.gov's EVV webpages: <u>http://bit.ly/3oQZBjy</u> and <u>http://bit.ly/39zkp95</u>.

Highlights of the new system:

- Mobile, tablet, and computer app that can be used for time entry and approvals
- Ability to provide budget expense summaries for participants
- Multi-lingual translation to increase accessibility
- Ongoing, custom software updates to further improve the user experience.

If you need assistance or have a question, please contact our technical team by sending an email to <u>CasheSupport@lifeworks.org</u> or calling 651-454-2732 and asking for Cashé Support.

Please have the following information available:

- Screenshot of error message (if applicable)
- Description of why you are reaching out
- Your Full Name

6636 Cedar Ave S, Suite 250, Richfield, MN 55423 · p. 651-454-2732 f. 651-454-3174 · lifeworks.org

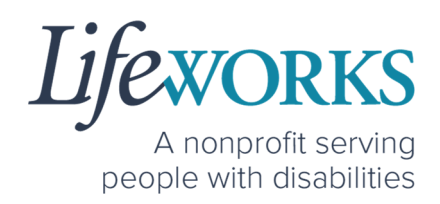

- Your Username
- Name of Your Authorized Representative/Support Manager (if applicable)
- Name of Participant
- Preferred contact method for the response

## SYSTEM FEATURES

As an online software system, Pavillio EVV allows you to approve timecards as soon as possible, eliminating the need to submit paper copies and complete bi-monthly approvals to ensure available units. Features include:

#### 1. Responsible Party Personal Identification Number (PIN)

As the Responsible Party, you can choose a 4-digit PIN to approve time entries immediately after your employee has completed their shift. Your employee signs their name on their device and then they pass their device to you to sign and enter your PIN. Once completed, no further action is needed to submit time.

#### 2. Spending Summary (Service Utilization)

You can view an expense report at a glance and also with line item details.

#### 3. Timecard History

You can view all the time entries submitted for each employee.

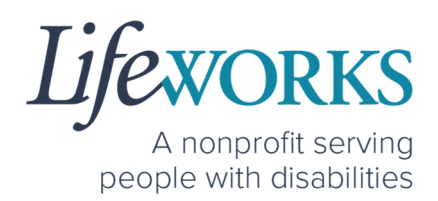

## **GETTING STARTED**

## SNAPSHOT OF NAVIGATION

| What's Here? | <b>Dashboard (Default View)</b><br>Total Hours for current week<br>Timecards started but NOT submitted to the<br>Responsible Party                                         |                   |
|--------------|----------------------------------------------------------------------------------------------------|-------------------|
|              | Care History                                                                                                    | BUB               |
| What's Here? | Timecards you have already Approved                                                                                                    |                   |
|              | My Profile                                                                                                    |                   |
| What's Here? | Your contact information Lifeworks has on file<br>Navigation to Change Pin<br>Navigation to Reset Pin                                                                      | $(\underline{U})$ |
|              | Notifications                                                                                                    | 0                 |
| What's Here? | Notification of an action that occurred.                                                                                                    | 77                |
|              | Menu                                                                                                    |                   |
| What's Here? | Navigation to change the default language<br>Navigation to Switch Client<br>* Only Applicable is you are associated with multiple<br>Participants*<br>Navigation to Logout |                   |

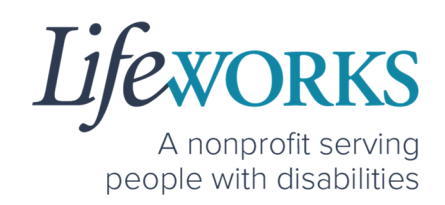

## GLOSSARY OF TERMS

| Pavillio Term(s)  | Lifeworks Term(s)         | Definition             |  |
|-------------------|---------------------------|------------------------|--|
| Client            |                           | Individual who         |  |
| Recipient of Care | Participant               |                        |  |
| Care Recipient(s) |                           | Teceives services      |  |
| Caragivar         | Employee                  | Individual who works   |  |
| Caregiver         | Employee                  | with the participant   |  |
|                   |                           | Individual             |  |
| Docponcible Darty | Support Manager           | responsible for        |  |
| Responsible Party | Authorized Representative | managing the           |  |
|                   |                           | participant's services |  |
|                   |                           | Time spent working     |  |
| Visit             | Shift                     | one to one with or for |  |
|                   |                           | the participant        |  |
|                   |                           | Time spent working     |  |
| Session           | Shared Services Shift     | with more than 1       |  |
|                   |                           | participant at a time  |  |

## MINIMUM SYSTEM REQUIREMENTS

For Pavillio EVV to work properly on your device, please be sure you have the minimum system requirements as listed below.

- Phone/Tablet
  - o iPhone (iOS) Version IOS 10 or above
  - Android Version Android 6.0 Marshmallow or above
- Website URL Computer
  - Google Chrome Version 88.0.4324 or above

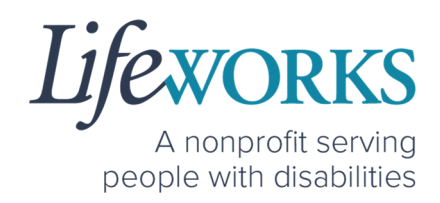

### HOW TO ACCESS PAVILLIO EVV

#### ANDRIOD APP – PHONE AND TABLET

 On your phone or tablet, select the Play > icon on your device to open the store.

**NOTE:** the Pavillio EVV app is free to download.

2. In the **search**, type the word **pavillio** and select the app:

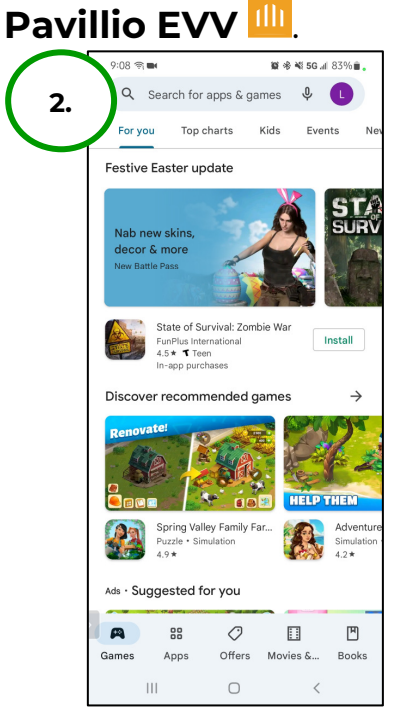

3. Select **Install** to add the app to your device. The app will now appear on the home screen of your device.

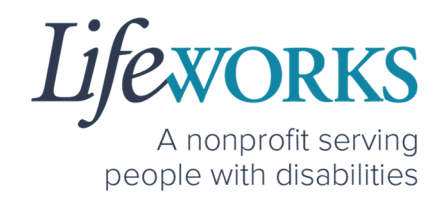

IOS/APPLE APP - IPAD AND IPHONE

1. On your iPad or iPhone, select the

**App Store** icon on your device to open the store. **NOTE:** the Pavillio EVV app is free to download.

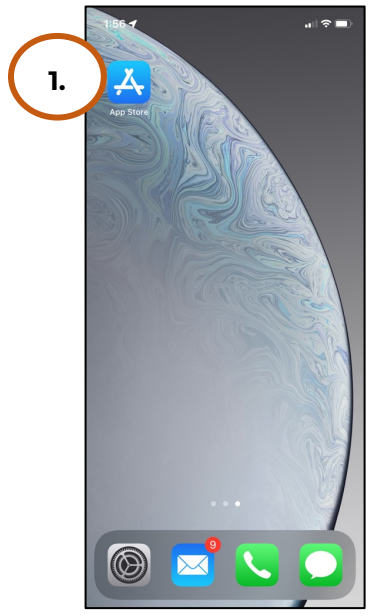

2. In the search tab, type the word **pavillio** and select the app:

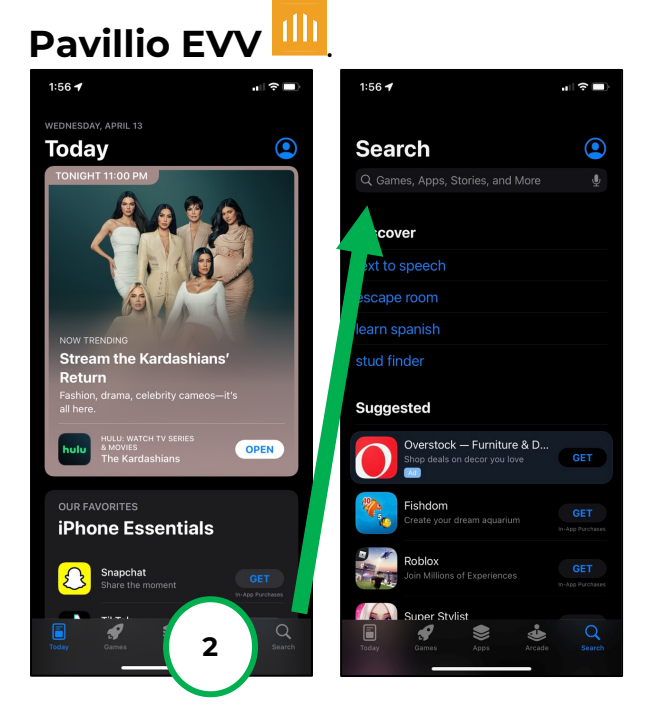

6636 Cedar Ave S, Suite 250, Richfield, MN 55423 · p. 651-454-2732 f. 651-454-3174 · lifeworks.org

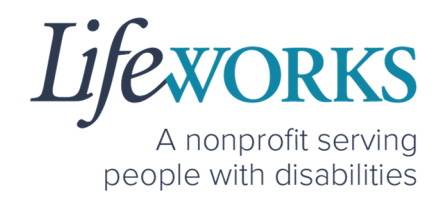

3. Tap the GET button to add the app to your device. The app will now appear on the home screen of your device.

#### WEBSITE URI – COMPUTER

We recommend using Google Chrome as your browser for accessing Pavillio EVV. (To download Chrome, select the following website https://bit.ly/2QCJQ0p)

1. To access Pavillio EVV on your computer, type the following website https://app.pavillio.com/evv5/

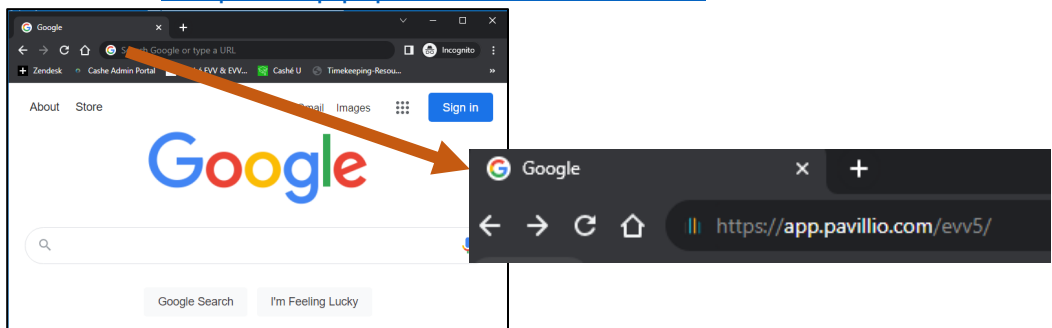

2. Optional

- a. Bookmark the Pavillio EVV website
  - i. On your computer, open Google Chrome.
  - ii. Enter the website's URL that you want to bookmark: https://app.pavillio.com/evv5/ 💿 ★ 🕒 🗄

app.pavillio.com/evv5/

iii. To the right of the address bar, select the Star 🌠

#### **9** | P a g e | Employee User Guide for Pavillio EVV

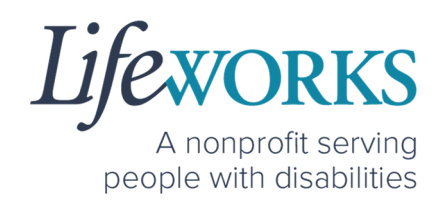

- b. Find a Bookmark in Google Chrome:
  - i. On your computer, open Google Chrome.
  - ii. At the top right, select More , then Bookmarks.

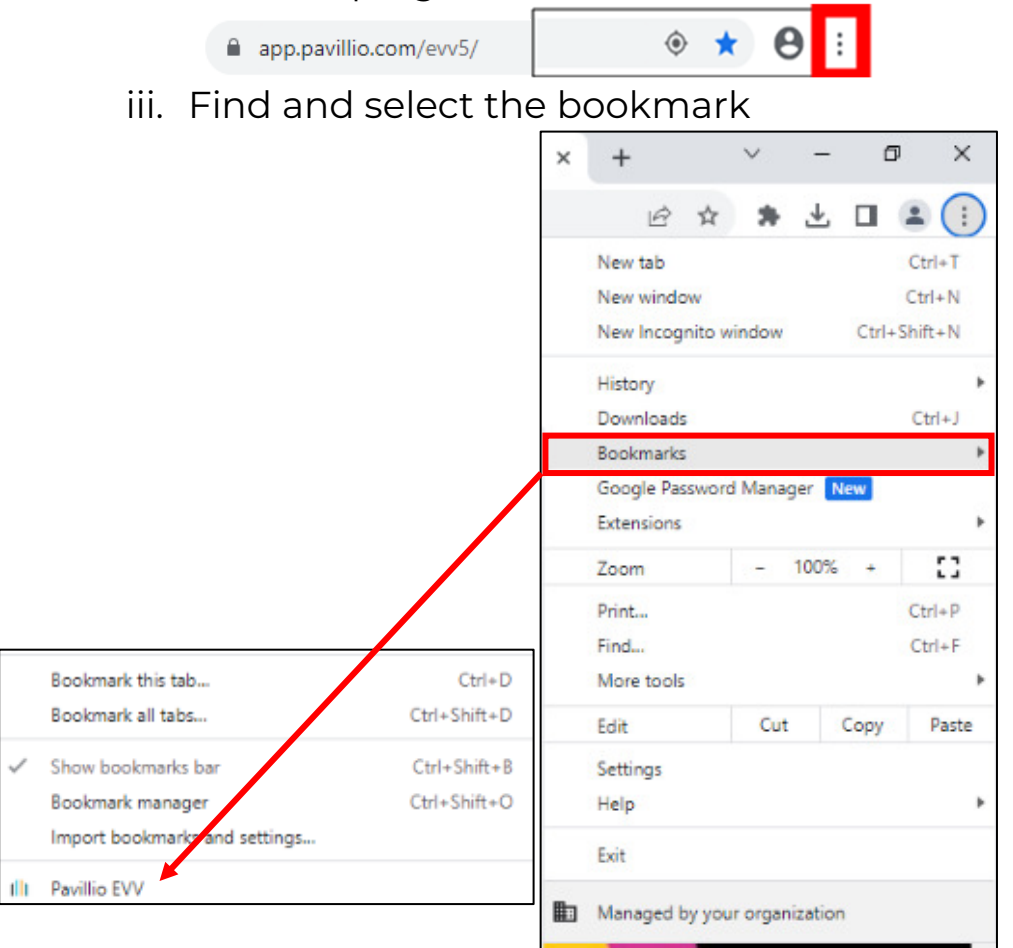

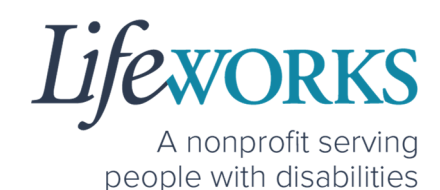

## HOW TO LOG IN AND SET UP YOUR PASSWORD

- 1. You will receive 3 communications from Pavillio:
  - A text message to your mobile device with a **temporary**

#### password.

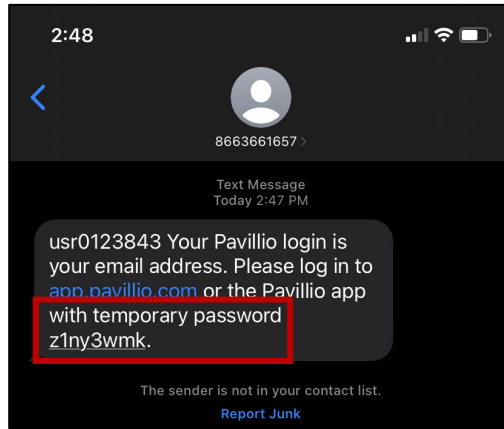

 An email from admin@pavillio.com with the same temporary password.

NOTE: Temporary Password will be valid for 30 days

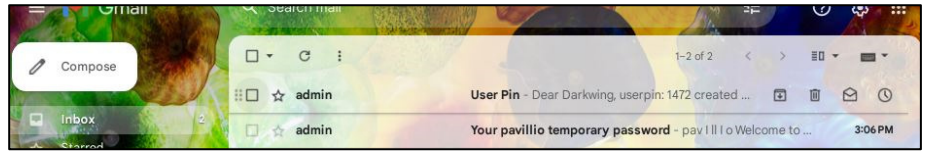

#### **11** | P a g e | Employee User Guide for Pavillio EVV

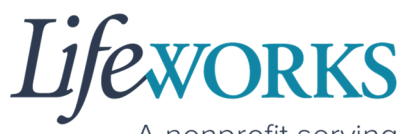

A nonprofit serving people with disabilities

| 4 |                                                                       | : 1of1 < > 🔳 🕶                                                |
|---|-----------------------------------------------------------------------|---------------------------------------------------------------|
|   | Your pavillio temporary password                                      | ax x 合 C                                                      |
| • | admin@pavillio.com <u>via</u> amazonses.com<br>to ulifeworks+AC ~     | 2:47 PM (2 minutes ago) 📩 🥎 🗄                                 |
|   | <b>DOV</b><br>Welcome to<br>If you are a caregiver or a responsible   | Pavillio!                                                     |
|   | Crisis Respite, Homemaking, ICLS, Night Supervi<br>Individualized Hor | sion, PCA, Personal Support, Respite, ILS or<br>ne Supports - |
|   | Please open the Pavillio EVV a                                        | op(click [ <u>HERE]</u> )to log in.                           |
|   | For all other users, proceeding                                       | to log in to Pavillio.                                        |
|   | Your Email Address                                                    | is your Login ID.                                             |
|   | Your temporary passwe                                                 | ord is z1ny3wmk                                               |
|   | After logging in, you will be asked                                   | to select your own password.                                  |
|   | Thank Y                                                               | ′ou.                                                          |
|   | Pavillio across all                                                   | your devices.                                                 |
|   | Web Google Play                                                       | App Store                                                     |

 The third communication will be an email from admin@pavillio.com with your 4-digit PIN you will can to approve time entries

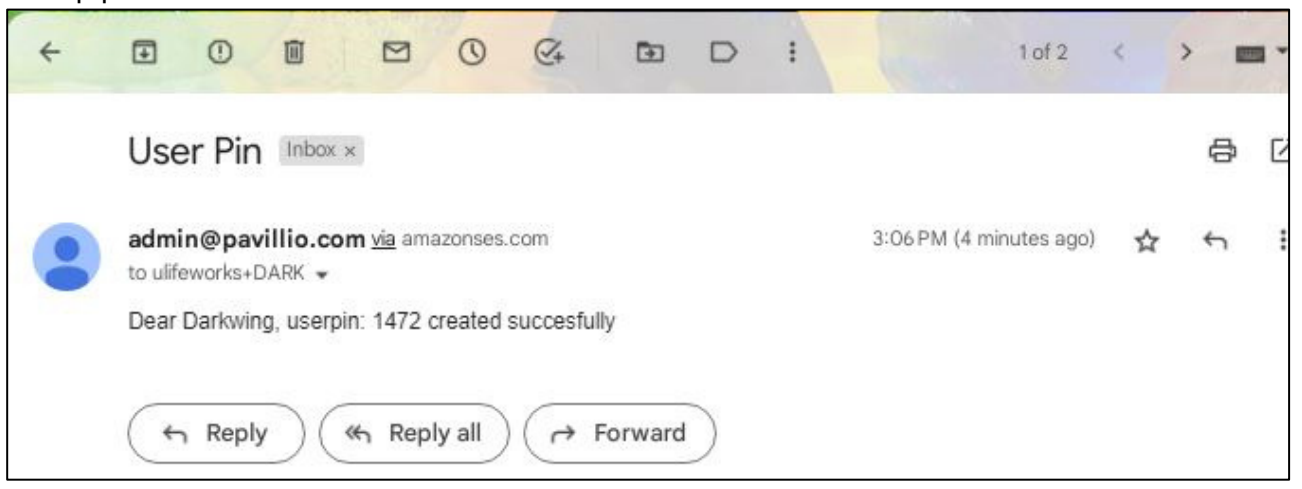

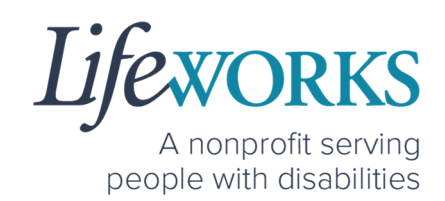

- 2. Make note of the **temporary password**.
- In the email, select Please open the Pavillio EVV app ( click [HERE]) to log in. <u>OR</u> Access the Pavillio EVV app on your preferred device
- 4. Log in to Pavillio EVV
  - a. Enter your email address into the in the **Email** box
  - b. Enter your temporary password into the **Password** box.
- 4. After you've entered your email and password, select the **Login** button.

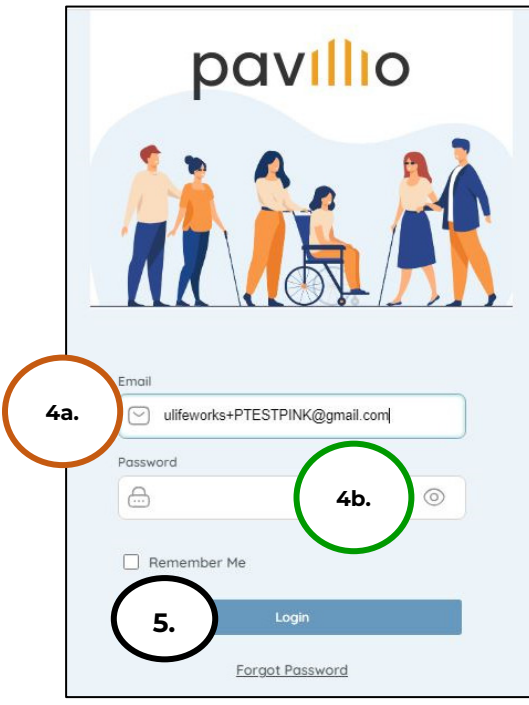

- 5. You will be prompted to change your password. For your password to be accepted, it will need to include:
  - Lowercase letters (includes spaces)
  - At least an Uppercase letter
  - At least a Special character (!\$%^&\*()\_+|~=\`{}[]:";'<>?,?)
  - At least a number (0-9)
  - At least 8 characters in length

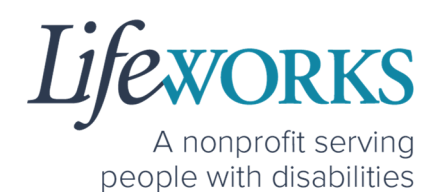

- 6. Enter the temporary password you were given via email and text message into the **Current Password** box.
- 7. Enter your chosen password into the **New Password** box and in the **Confirm Password** box
- 8. Select Reset

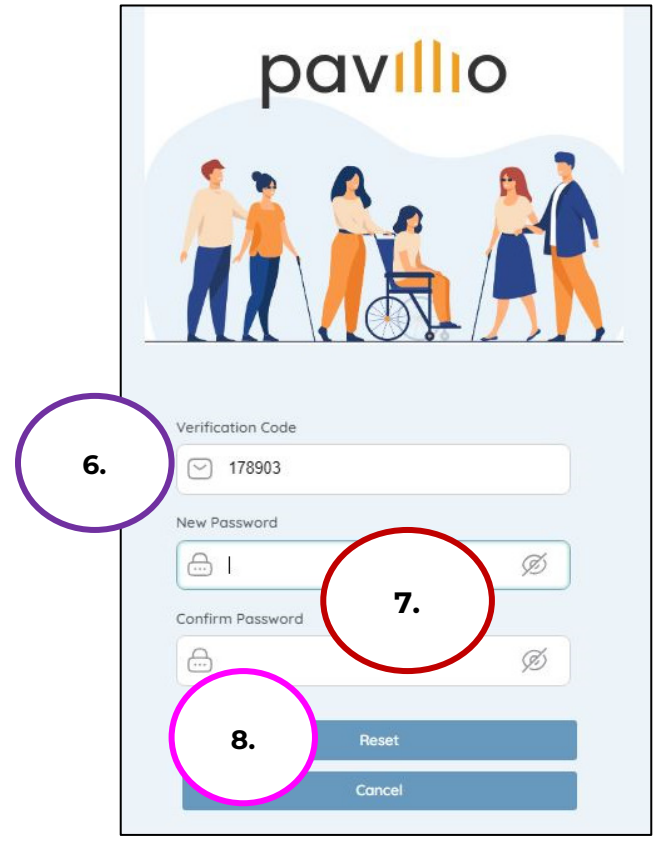

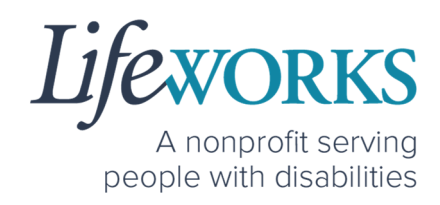

You will be redirected to the main login screen
 Log in to Pavillio EVV

- a. Enter your email address into the in the Email box
- b. Enter your temporary password into the **Password** box.
- 11. Select Login

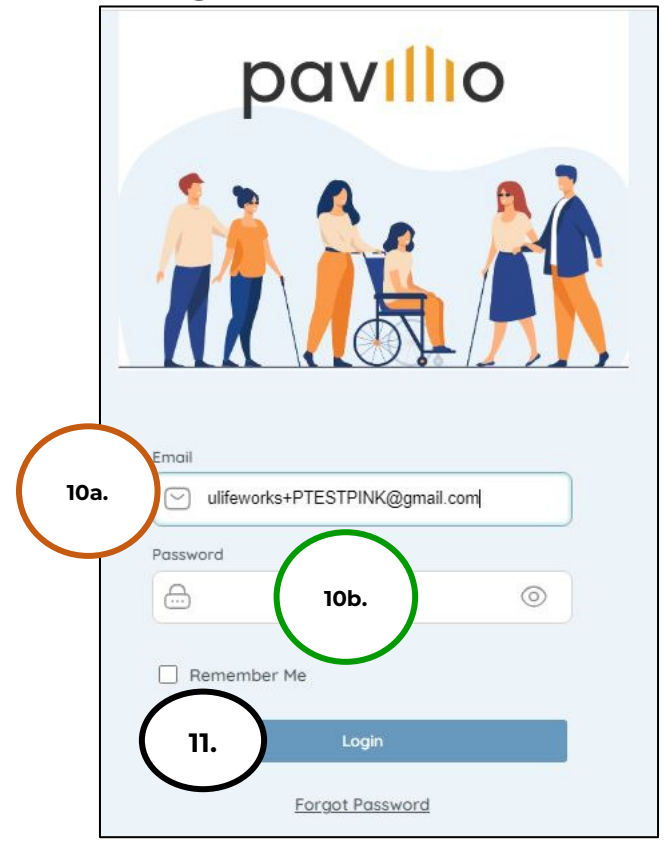

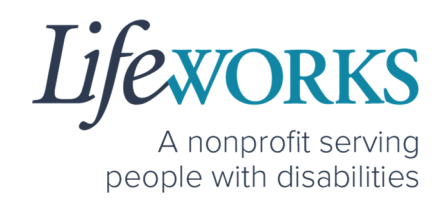

## HOW TO RESET YOUR PASSWORD

- 1. Open Pavillio EVV on your preferred device. For assistance, refer to **How to Access Pavillio EVV**.
- 2. On the Log In screen, select Forgot Password

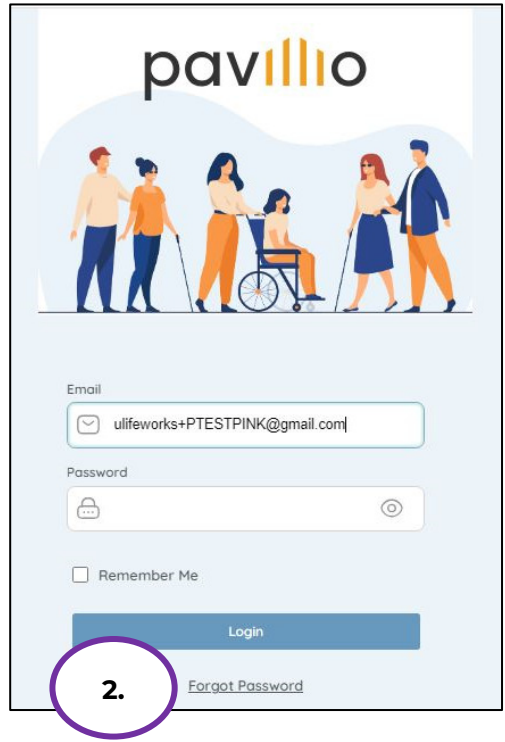

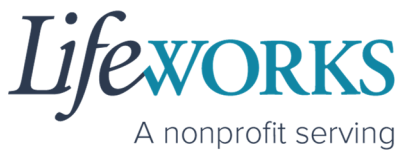

A nonprofit serving people with disabilities

- 3. Enter your Email Address (if not already there) into the **Email** box
- 4. Select Send Verification Code

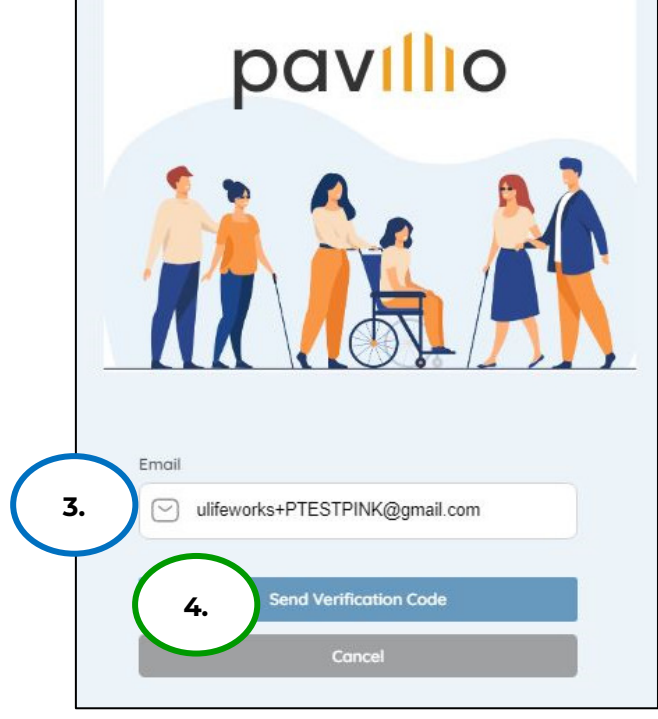

5. You will receive a message **Verification code sent to your** registered email

| Verification code sent to your registered |              | x         |                |         |
|-------------------------------------------|--------------|-----------|----------------|---------|
| / Verif                                   | ication code | sent to y | our registered | d email |
|                                           |              | <u>,</u>  |                |         |
| Verification Code                         |              |           |                |         |
| New Password                              |              |           |                |         |
|                                           | 0            |           |                |         |
| Confirm Password                          |              |           |                |         |
|                                           | •            |           |                |         |
|                                           | Reset        |           |                |         |
|                                           | Cancel       |           |                |         |

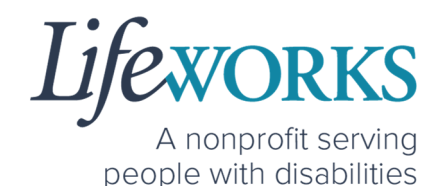

6. Log in to your email and open the message from Pavillio titled **Your pavillio verification code**.

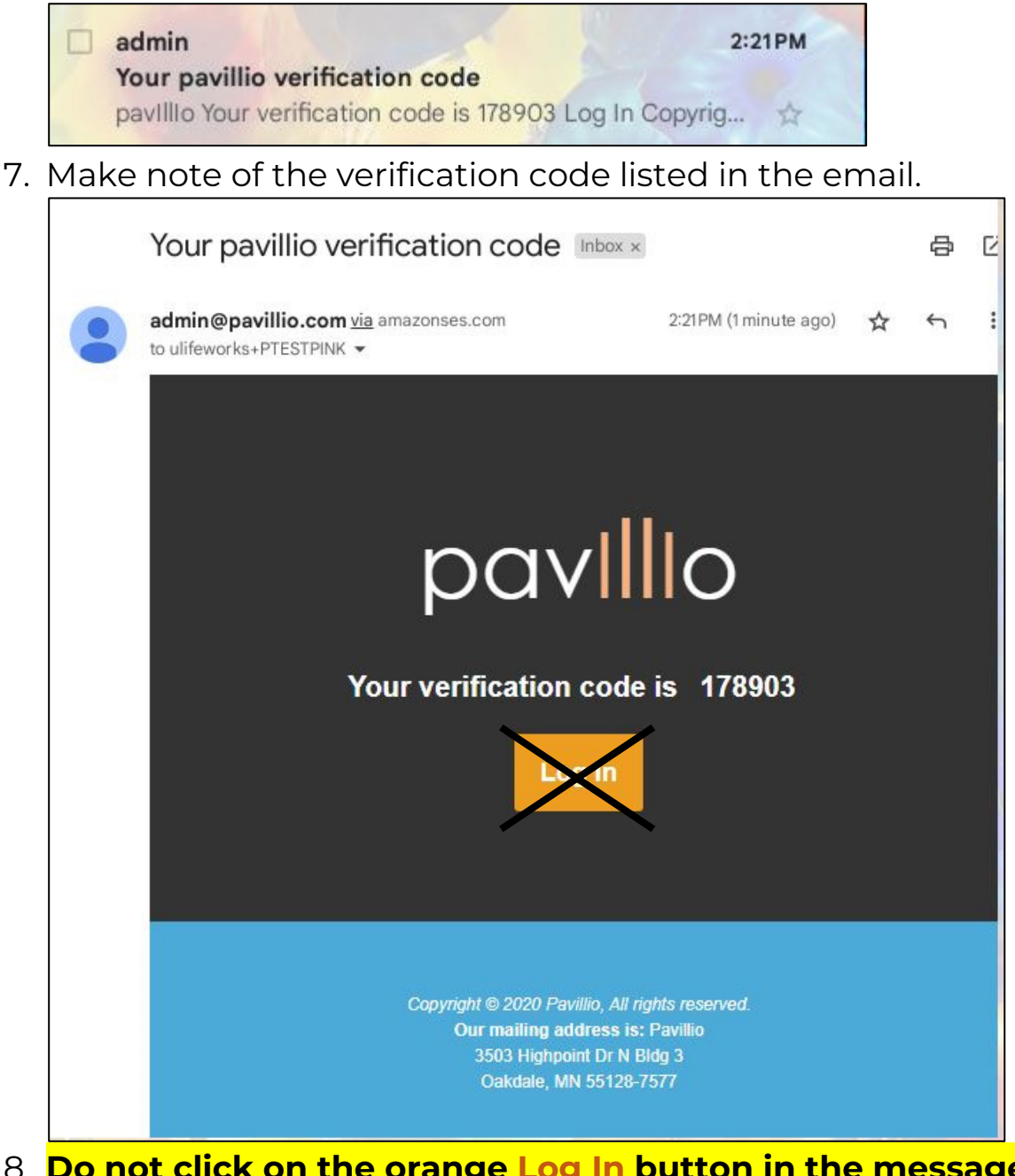

 Do not click on the orange Log In button in the message. Instead, to log in, access the Pavillio EVV app on your phone/tablet or go to the EVV website: <u>https://app.pavillio.com/evv5/</u>. For assistance, refer to How to Access Pavillio EVV.

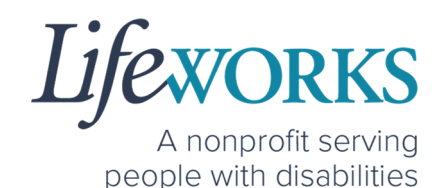

- 9. You will be prompted to change your password. For your password to be accepted, it will need to include:
  - Lowercase letters (includes spaces)
  - At least an Uppercase letter
  - At least a Special character (!\$%^&\*()\_+|~=\`{}[]:";'<>?,?)
  - At least a number (0-9)
  - At least 8 characters in length
- 10.Enter the temporary password you were given via email and text message into the **Current Password** box.
- Enter your chosen password into the New Password box and in the Confirm Password box
- 12. Select Reset

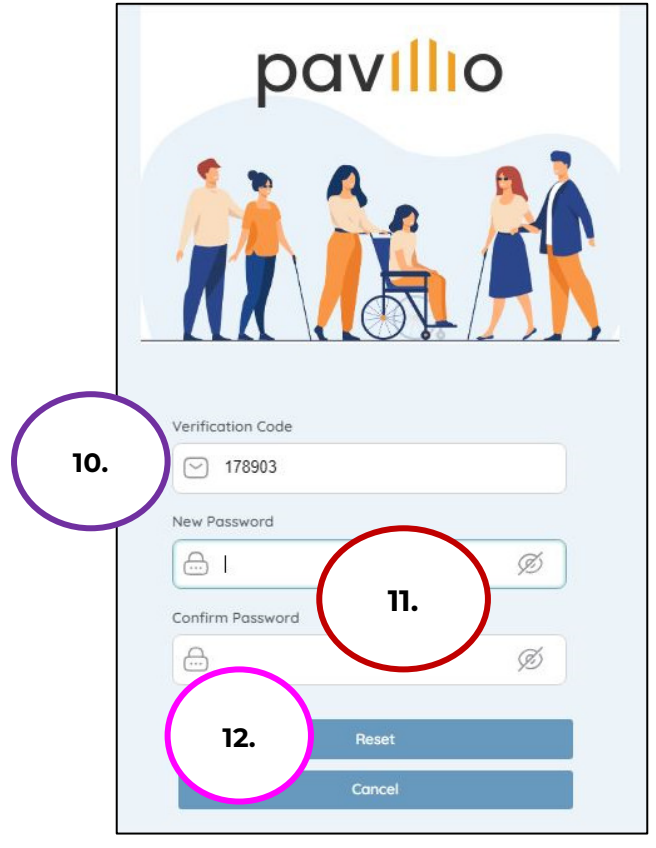

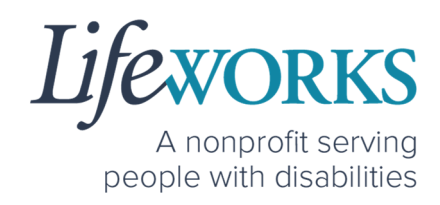

13. You will receive a message confirming that your password has been changed successfully.

| Password changed successfully. Please Re-login | x                          |
|------------------------------------------------|----------------------------|
| puvillo                                        |                            |
| Password changed suc                           | cessfully. Please Re-login |
|                                                |                            |
| Password                                       |                            |
| <u>ه</u>                                       |                            |
| Remember Me                                    |                            |
| Login                                          |                            |
| Forgot Password                                |                            |

- 12. Log in to Pavillio EVV
  - a. Enter your email address into the in the Email box
  - b. Enter your temporary password into the **Password** box.
- 13. Select Login

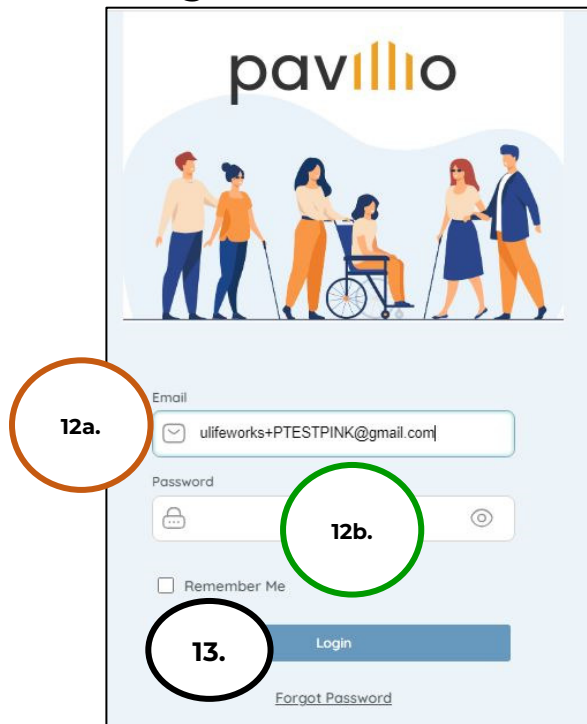

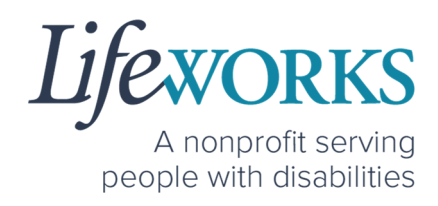

## HOW TO USE PAVILLIO EVV

## HOW TO REVIEW & APPROVE TIME ENTRIES

1. Select Visits to approve on the Dashboard

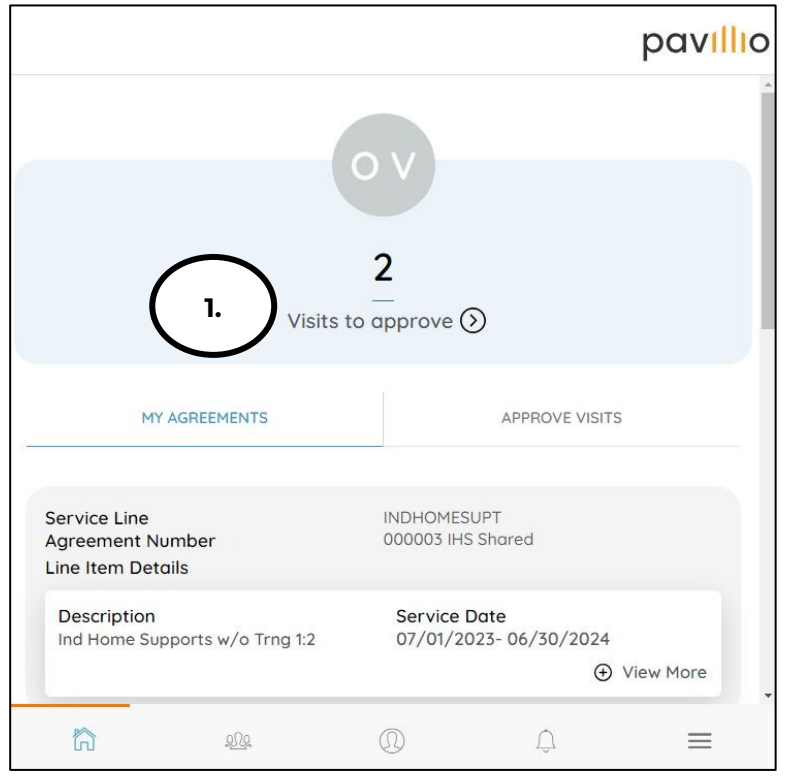

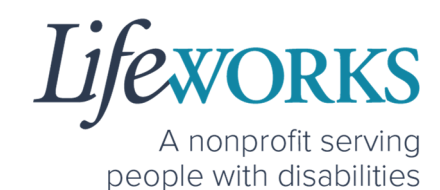

2. Select **View Details** on the timecard for you to review

|   | Ur                   | napproved Timesheets |               |
|---|----------------------|----------------------|---------------|
|   | Pink Panther         |                      | View Details  |
|   | 09/12/2023           | 2.                   |               |
|   | Start Time: 01:15 pm | $\sim$               | Approve       |
|   | End Time: 09:19 pm   |                      |               |
|   | Total Time: 8h 4m    |                      | Reject        |
| _ |                      |                      |               |
|   | AmberBlossom Cand    | le                   | View Details  |
|   | 09/13/2023           |                      | Field Details |
|   | Start Time: 03:45 pm |                      | Approve       |
|   | End Time: 03:45 pm   |                      |               |
|   | Total Time: 0        |                      | Reject        |
|   |                      |                      |               |
|   |                      |                      |               |
|   |                      |                      |               |
|   |                      | SIGN AND APPROVE     |               |
|   |                      |                      | <u> </u>      |

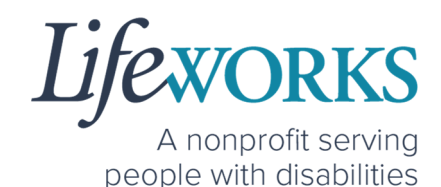

- 3. Confirm the following are accurate for your Employee's shift:
  - a. Date
  - b. Start Time
  - c. End Time
  - d. Activities
  - e. (If Applicable) Employee Comments

**Note:** You may need to scroll down on your device to locate ALL the details to review.

|          | $\leftarrow$                      |                                       |                      |                        | pav <mark>illi</mark> o |
|----------|-----------------------------------|---------------------------------------|----------------------|------------------------|-------------------------|
|          |                                   |                                       | Approve Visit        |                        |                         |
|          |                                   |                                       | Pink Panther         |                        |                         |
|          |                                   |                                       | Caregiver            |                        |                         |
| $\frown$ |                                   | Se                                    | rvice Informat       | ion                    |                         |
| 3a.      | Date<br>09/12/2023                |                                       |                      |                        |                         |
|          | Start Time                        | Zh Zo                                 | End Ti               | me                     |                         |
|          | 01:15 pm                          | 30. 30                                | • 09:19 p            | om                     |                         |
|          | Total Hours<br>8h 4m              |                                       |                      |                        |                         |
|          | Service Locatio                   | n                                     |                      |                        |                         |
|          | 4321 Yellow Flye                  | er Way, Saint Pau                     | I, MN, 55121         |                        |                         |
| $\frown$ | Activities                        |                                       |                      |                        |                         |
| 3d.      | 1. Bathing                        |                                       |                      |                        |                         |
|          |                                   |                                       |                      |                        |                         |
|          | Service Type                      |                                       |                      |                        |                         |
|          | Personal Care A                   | Assistant                             |                      |                        |                         |
|          | Employee Com                      | ments                                 |                      |                        |                         |
|          | NA                                |                                       | 3e.                  |                        |                         |
|          | Please Sign and to submit a fraud | Submit your Time<br>lulent timesheet. | sheet if it is corre | ct. Note that, it is a | i federal crime         |
|          | Reject                            |                                       |                      |                        | Approve                 |
|          |                                   | <u>209</u>                            | 0                    | Û                      | ≡                       |

4. To approve the time, continue to <u>Step 5</u>. To Reject the time, continue in the <u>**How to Reject Time Entries**</u> section.

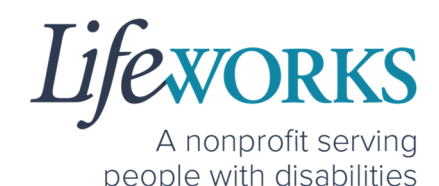

5. If everything is accurate, submit the time entry by selecting **Approve** 

| $\leftarrow$                                          | pavillio                                                                |
|-------------------------------------------------------|-------------------------------------------------------------------------|
|                                                       | Approve Visit                                                           |
|                                                       | Pink Panther                                                            |
|                                                       | Caregiver                                                               |
|                                                       | Service Information                                                     |
| Date<br>09/12/2023                                    |                                                                         |
| Start Time                                            | End Time                                                                |
| 01:15 pm                                              | 09:19 pm                                                                |
| Total Hours<br>8h 4m                                  |                                                                         |
| Service Location                                      |                                                                         |
| 4321 Yellow Flyer Way, So                             | nt Paul, MN, 55121                                                      |
| Activities                                            |                                                                         |
| 1. Bathing                                            |                                                                         |
| Service Type                                          |                                                                         |
| Personal Care Assistant                               |                                                                         |
| Employee Comments                                     |                                                                         |
| NA                                                    |                                                                         |
| Please Sign and Submit yo to submit a fraudulent time | r Timesheet if it is correct. Note that, it is a federal crime<br>neet. |
| Reject                                                | 4. Approve                                                              |
| <b>6</b>                                              |                                                                         |

OPTION 1 – EMPLOYEE TO SIGN AND SUBMIT TO RESPONSIBLE PARTY FOR APPROVAL

This option is only available if your Employee signs and submits their time at the end of their shift for you to approve.

1. You will use your touch screen or your mouse to **sign** <u>your</u> name inside of the text box.

**NOTE**: If you make a mistake, you can clear your signature by selecting the **Clear Signature** text displayed at the bottom of the box

2. Select **Approve** 

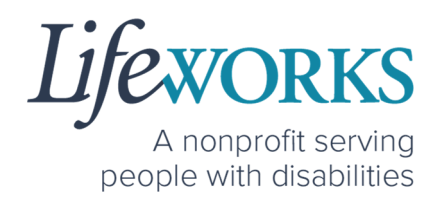

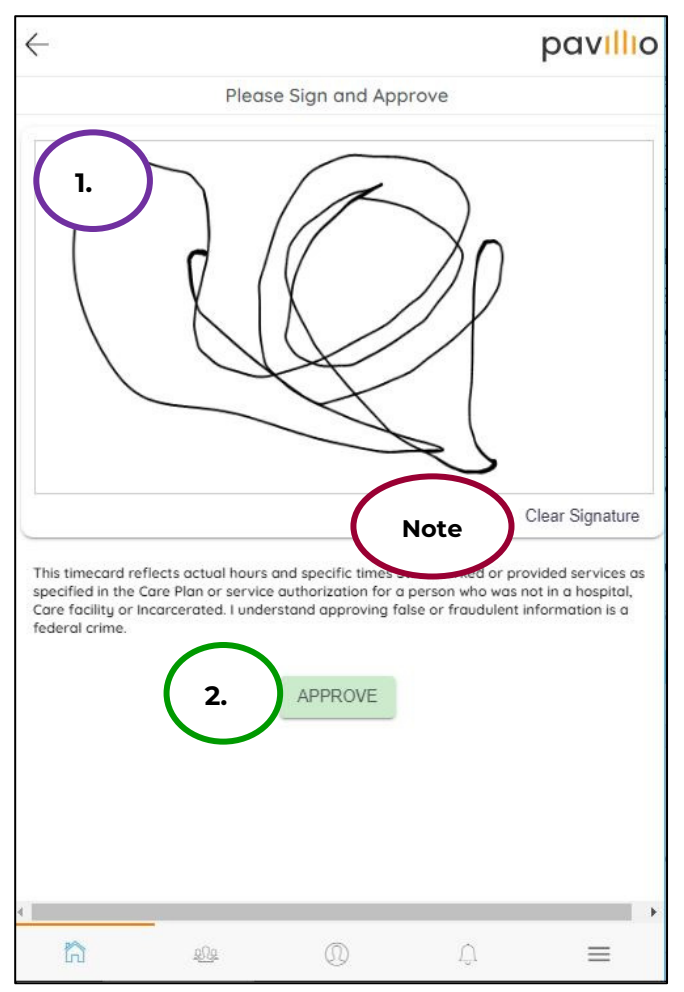

3. You will see a **Timesheet has been Approved successfully** message to confirm it has been submitted for Payroll.

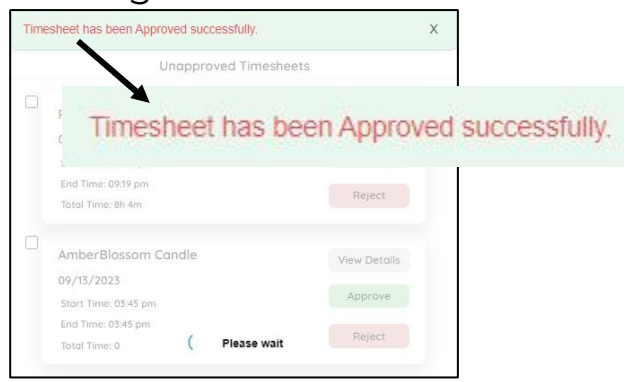

6636 Cedar Ave S, Suite 250, Richfield, MN 55423 · p. 651-454-2732 f. 651-454-3174 · lifeworks.org

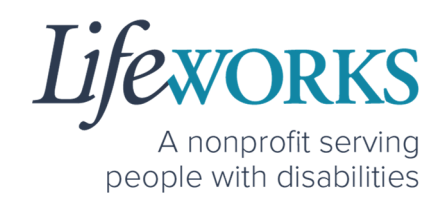

OPTION 2 - SIGN, SUBMIT, AND RESPONSIBLE PARTY APPROVES

This option is only available if both you and your Employee are available at the end of your Employee's shift. These steps are done on their device <u>before</u> they submit their time.

1. Select the **Responsible Party** box; it will turn blue once selected

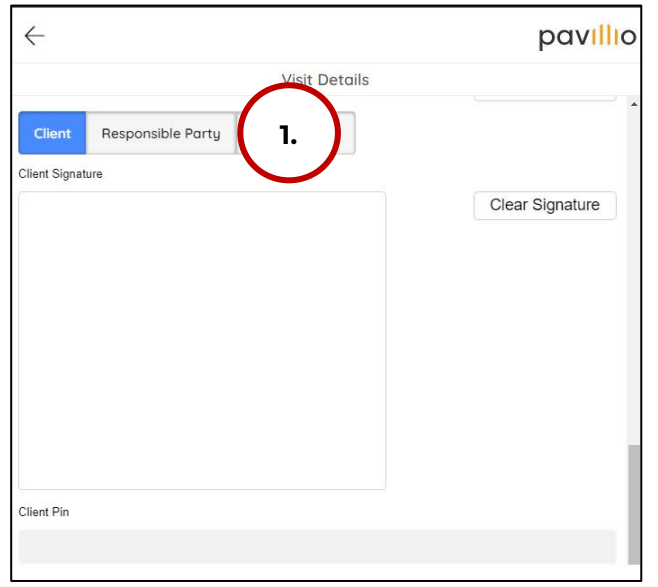

2. *(If applicable)* Select the Responsible Party's name from the **dropdown menu** 

| $\leftarrow$ |                   |               | pavillio        |
|--------------|-------------------|---------------|-----------------|
|              |                   | Visit Details |                 |
| Client       | Responsible Party | Not Available |                 |
| Select F     | Responsible Party |               | ( 2. ) -        |
| Responsible  | Party Signature   |               | $\smile$        |
|              |                   |               | Clear Signature |
|              |                   |               |                 |

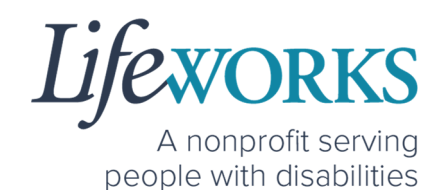

- 3. Select the name of the Responsible Party that is present
- 4. Select OK

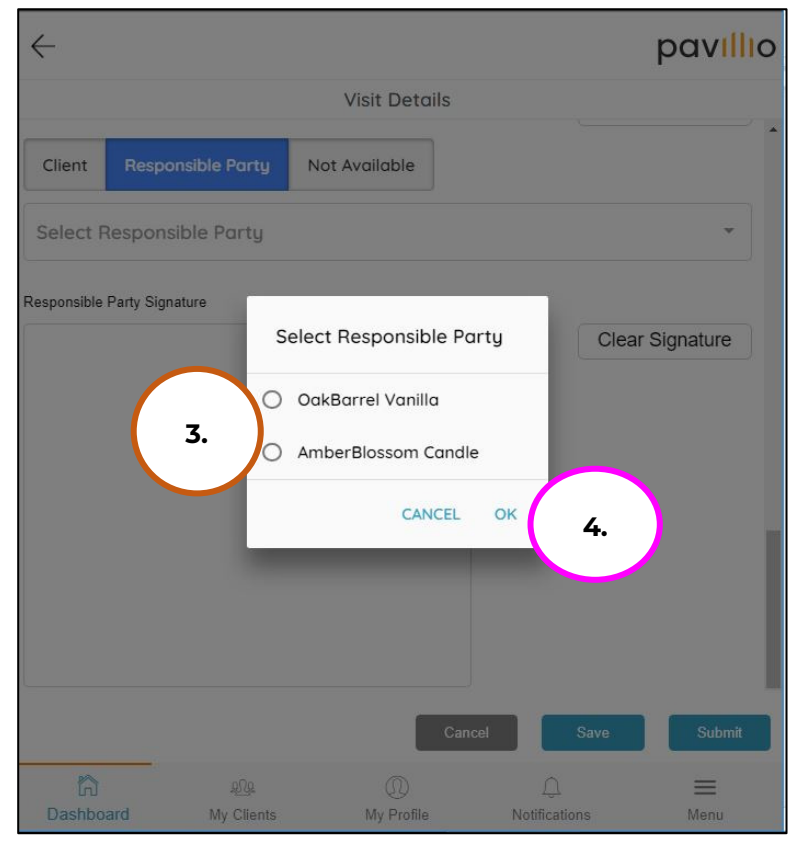

5. Your Employee will hand their device to the you

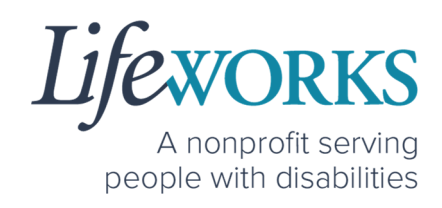

6. You will use their touch screen or their mouse to **sign** <u>your</u> name inside of the text box.

**NOTE**: If you make a mistake, you can clear your signature by selecting the **Clear Signature** text displayed at the bottom of the box

#### 7. You will enter your **4-digit PIN**

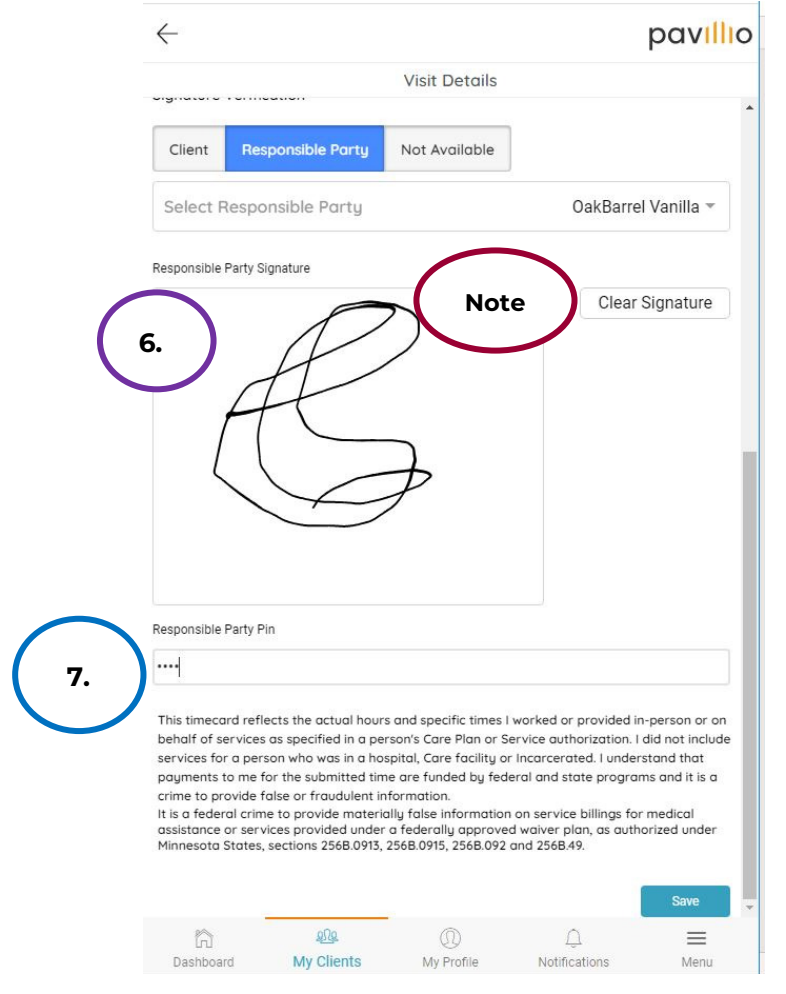

#### 28 | Page | Employee User Guide for Pavillio EVV

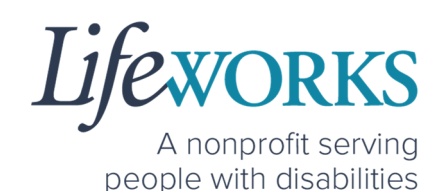

8. Your Employee will select Save This timecard reflects the actual hours and specific times I worked or provided in-person or on behalf of services as specified in a person's Care Plan or Service authorization. I did not include services for a person who was in a hospital, Care facility or Incarcerated. I understand that payments to me for the submitted time are funded by federal and state programs and it is a crime to provide false or fraudulent information. It is a federal crime to provide materially false information on service billings for medical assistance or services provided under a federally approved waiver plan, as authorized under Minnesota States, sections 256B.0913, 256B.0915, 256B.092 and 256B.49. 8. Save 202 a  $\equiv$ My Clients Dashboard My Profile Notifications Menu

9. They will see a **Timesheet has been Updated successfully** message to confirm it has been updated.

| imesheet has b             | een Updated su                    | ccessfully.          |           | х            |            |
|----------------------------|-----------------------------------|----------------------|-----------|--------------|------------|
|                            | s                                 | ession Summa         | ry        |              |            |
|                            |                                   |                      | Add C     | lient        |            |
|                            | Timesł                            | neet has             | s been Up | odated su    | ccessfully |
|                            | Larry B                           | unny Bird            |           |              |            |
|                            | Personal<br>Start Tin<br>03:36 pm | Care Assistant<br>ne |           | locked out   |            |
|                            | End Tim<br>03:39 pm               | e                    | Add Ser   | vice Details |            |
|                            |                                   |                      |           |              |            |
| Other Ex mployee Signature | penses                            |                      | Ad        | d Expense    |            |
|                            |                                   |                      |           |              |            |
| -                          | 000                               |                      |           | ·            |            |

10. Repeat Steps 6-9 for each shift the Employee worked

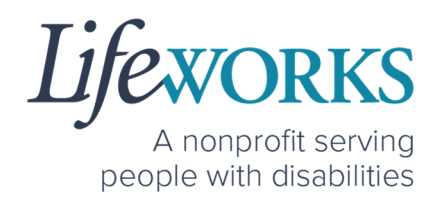

## HOW TO REJECT TIME ENTRIES

 If you are choosing to not approve the Employee's time entries, select **Reject**.

| $\leftarrow$                                 |                               |                        |                     | pavillio        |
|----------------------------------------------|-------------------------------|------------------------|---------------------|-----------------|
|                                              |                               | Approve Visit          |                     |                 |
|                                              |                               | Pink Panther           |                     |                 |
|                                              |                               | Caregiver              |                     |                 |
|                                              | Se                            | rvice Informatio       | on                  |                 |
| Date<br>09/12/2023                           |                               |                        |                     |                 |
| Start Time                                   |                               | End Tim                | ie                  |                 |
| 01:15 pm                                     |                               | 09:19 pr               | n                   |                 |
| Total Hours<br>8h 4m                         |                               |                        |                     |                 |
| Service Location                             |                               |                        |                     |                 |
| 4321 Yellow Flyer W                          | ay, Saint Pau                 | JI, MN, 55121          |                     |                 |
| Activities                                   |                               |                        |                     |                 |
| 1. Bathing                                   |                               |                        |                     |                 |
| Service Type                                 |                               |                        |                     |                 |
| Personal Care Assis                          | tant                          |                        |                     |                 |
| Employee Commen                              | ts                            |                        |                     |                 |
| NA                                           |                               |                        |                     |                 |
| Please Sign and Sub<br>to submit a frauduler | mit your Time<br>t timesheet. | esheet if it is correc | t. Note that, it is | a federal crime |
| Reject                                       |                               |                        |                     | Approve         |
| ~                                            | 000                           |                        | 0                   | _               |

2. Enter your reason in the **Add Comments** box detailing why the visit is rejected.

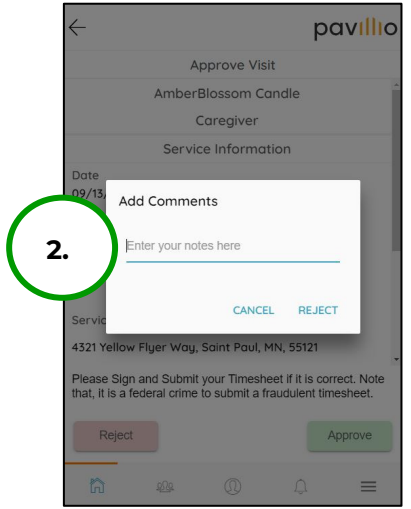

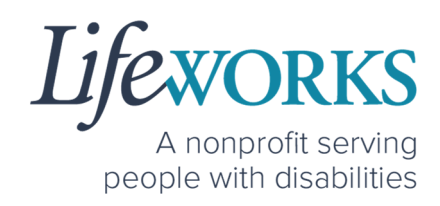

3. Select Reject

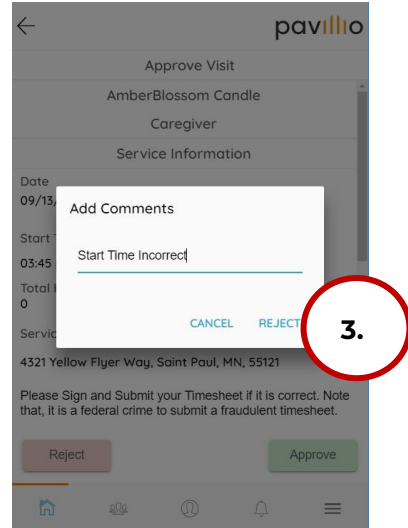

4. You will see a **Timesheet has been Rejected successfully** message to confirm it has been sent back to the Employee to correct.

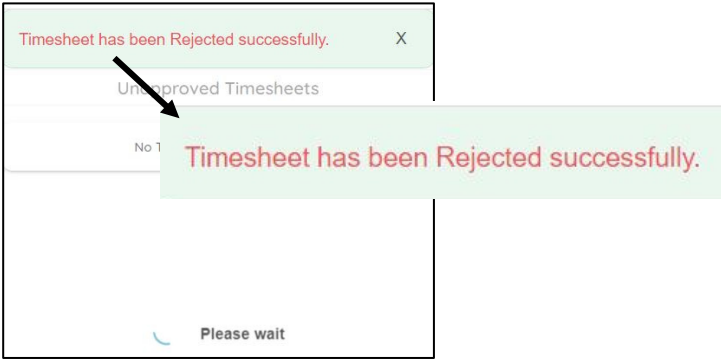

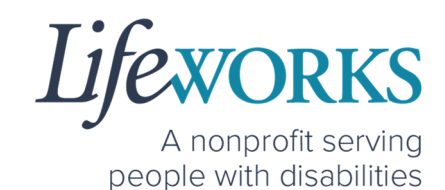

## HOW TO ACCESS THE SERVICE UTILIZATION

1. Log in to Pavillio EVV

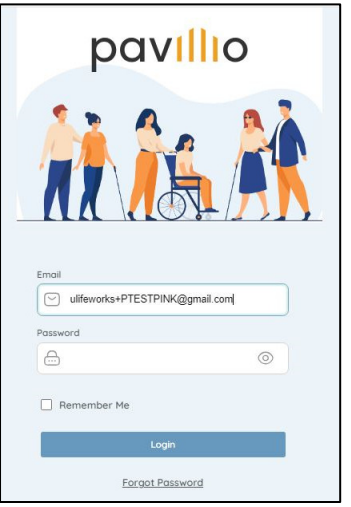

2. Select **Dashboard**, the 1st button from the left

|                                               | pav                                    |
|-----------------------------------------------|----------------------------------------|
|                                               |                                        |
|                                               | ov                                     |
|                                               |                                        |
|                                               | 1                                      |
| Visits                                        | to approve (>)                         |
| MY AGREEMENTS                                 | APPROVE VISITS                         |
| Service Line                                  | INDHOMESUPT                            |
| Agreement Number<br>Line Item Details         | 000003 IHS Shared                      |
| Description<br>Ind Home Supports w/o Trng 1:2 | Service Date<br>07/01/2023- 06/30/2024 |
|                                               |                                        |
| Service Line                                  | PCA                                    |
| Agreement Number<br>Line Item Details         | 00000000000 PCA                        |
| Description<br>PCA Service                    | Service Date<br>07/01/2023- 12/31/2023 |
|                                               |                                        |
| Service Line                                  | RESP                                   |
| Agreement Number<br>Line Item Details         | Testing for DHS                        |
| Description                                   | Service Date                           |
| <b>(</b> ) 494                                | 0 ≡                                    |

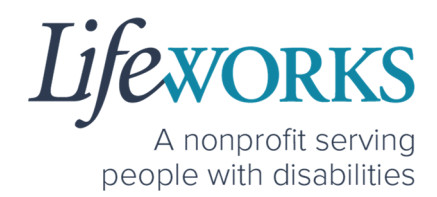

- 3. Review all lines within the budget
- 4. Select the **plus (+)** to View More details

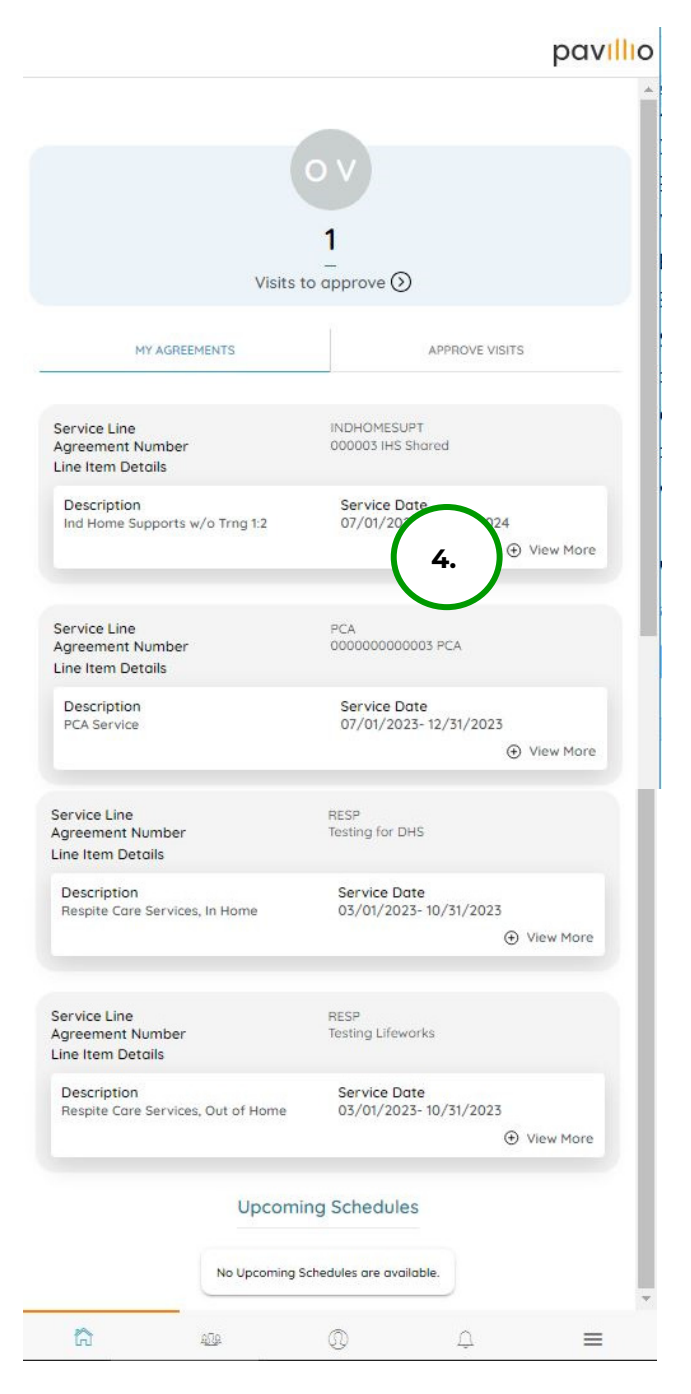

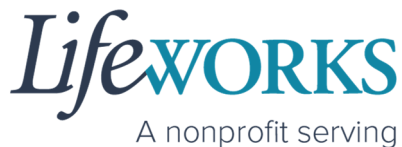

A nonprofit serving people with disabilities

5. Once the **plus (+)** has been selected, you can see the following

|                                                       |                                 | pav <mark>illi</mark> c |
|-------------------------------------------------------|---------------------------------|-------------------------|
| Service Line<br>Agreement Number<br>Line Item Details | INDHOME<br>000003 II            | SUPT<br>IS Shared       |
| Description<br>Ind Home Supports w,<br>Trng 1:2       | Service<br>/o 07/01/2<br>06/30/ | 2023-<br>2024           |
| Total Consun<br>0                                     | ned Units as o<br>/ 1000        | f NA                    |
| Total Consum<br>0                                     | ned Hours as a<br>/ 250h        | f NA                    |
| Available Hours                                       |                                 |                         |
| For Day<br>51m                                        | For Week<br>6h 2m               | For Month<br>25h 51m    |
|                                                       |                                 | O View Less             |
| Service Line<br>Agreement Number<br>Line Item Details | PCA<br>0000000                  | 000003 PCA              |
|                                                       | 0                               | Û ≡                     |

6636 Cedar Ave S, Suite 250, Richfield, MN 55423 · p. 651-454-2732 f. 651-454-3174 · lifeworks.org

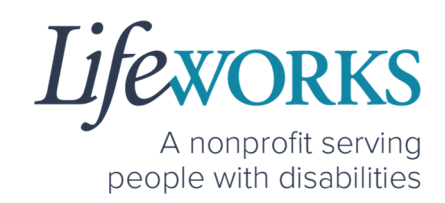

## **COMMONLY ASKED QUESTIONS**

## WHO CAN I CONTACT TO ANSWER PAVILLIO EVV RELATED QUESTIONS?

Please contact our technical team by sending an email ticket to <u>CasheSupport@lifeworks.org</u> or calling 651-454-2732 and asking for Cashé Support. Please have the following information available:

- Screenshot of error message (if applicable)
- Description of why you are reaching out
- Your Full Name
- Your Username
- Name of Your Responsible Party (if applicable)
- Name of Participant
- Preferred contact method for the response
  - If a phone call is preferred, please specify the best Date & Time for a returned call.

**NOTE:** For the most recent version go to the following website <u>https://www.lifeworks.org/timekeeping/</u>.

## MISSING LOGIN INFORMATION

- An email was sent from <u>admin@cashesoftware.com</u>; be sure to search your junk/spam, Promotions tab (Gmail accounts) AND Inbox folders for the information. You can refer to <u>How to Log In</u> <u>and Set Up Your Password</u> for an example of the email.
- 2. If you cannot find the original email, please send an email ticket to our technical team at <u>CasheSupport@lifeworks.org</u> to request new login information to be sent.

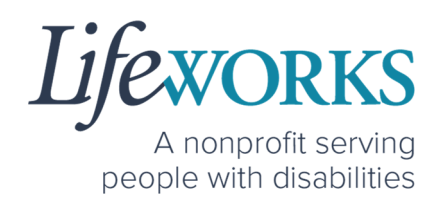

Include the following information:

- Your Full Name
- Your Username
- Preferred contact method for the response
  - If a phone call is preferred, please specify best the Date & Time for a returned call.

## CANNOT LOG IN

- 1. Confirm that your username and password have been entered correctly.
- 2. If you still cannot to log in, restart the device by turning it completely off and then turning the device back on. Attempt to log in again.
- 3. If restarting the device does not work, if you are on your phone or tablet uninstall and reinstall the Pavillio EVV app. If you are using your computer, use the Google Chrome browser to type the website <u>https://evv.cashesoftware.com/app/</u>.
- If you still cannot log in, please submit an email ticket to our technical team at <u>CasheSupport@lifeworks.org</u>. Include the following information:
  - Screenshot of the error message
  - Your Full Name
  - Your Username
  - Preferred contact method for the response
    - If a phone call is preferred, please specify best the Date & Time for a returned call.

![](_page_36_Picture_1.jpeg)

## HOW TO CHANGE YOUR PIN

- 1. Do you have the PIN from Pavillio that was emailed to you?
  - a. If Yes, move to Step 2.
  - b. If No, reference <u>COMMONLY ASKED QUESTIONS</u> > <u>HOW TO</u> <u>RESET YOUR PIN</u>
- 2. Select **My Profile**, the 3<sup>rd</sup> button located at the bottom of the dashboard.

![](_page_36_Picture_7.jpeg)

![](_page_37_Picture_1.jpeg)

3. Select Change Pin

|    |                                 |                     |                                        |   | pavillio |
|----|---------------------------------|---------------------|----------------------------------------|---|----------|
|    |                                 |                     | My Profile                             |   |          |
|    |                                 |                     | OakBarrel Vanilla<br>Besponsible Partu |   |          |
|    | Personal Informa                | ition               |                                        |   |          |
|    | Phone<br>6517280101             |                     |                                        |   |          |
|    | Email                           |                     |                                        |   |          |
|    | ulifeworks+FMSOBV               | @gmail.com          |                                        |   |          |
|    | Address<br>876 Toon Town Trail, | MN, Elk River, 5533 | 0                                      |   |          |
| 3. | Change Pin                      |                     |                                        |   | ⊘        |
|    | Reset Pin                       |                     |                                        |   | ⊘        |
|    | â                               | <u>so</u> s         |                                        | Ą | ≡        |

- 4. Enter the Pin from the email in Current Pin box
- 5. Enter your new 4-digit Pin in the New Pin box
- 6. Re-enter your new Pin in the **Confirm Pin** box
- 7. Select Confirm PIN

![](_page_37_Figure_8.jpeg)

![](_page_38_Picture_1.jpeg)

A nonprofit serving people with disabilities

8. The message Pin has been Changed successfully will appear

| Pin has been Change    | ed successfully.     |             |        | х        |       |
|------------------------|----------------------|-------------|--------|----------|-------|
|                        |                      | My Profile  |        |          |       |
|                        | Pin ha               | s been C    | hanged | successf | ully. |
| Personal Informat      | ion                  |             |        |          |       |
| Phone                  |                      |             |        |          |       |
| 6517280101             |                      |             |        |          |       |
| Email                  |                      | Please wait |        |          |       |
| ulifeworks+FMSOBV@     | )gmail.com           |             |        |          |       |
| Address                |                      |             |        |          |       |
| 876 Toon Town Trail, N | 1N, Elk River, 55330 | D           |        |          |       |
|                        |                      |             |        |          |       |
| Change Pin             |                      |             |        | (        |       |
|                        |                      |             |        |          |       |
| Reset Pin              |                      |             |        | (        |       |
|                        |                      |             |        |          |       |
| â                      |                      | 0           |        | =        |       |

## HOW TO RESET YOUR PIN

1. Select **My Profile**, the 3<sup>rd</sup> button located at the bottom of the dashboard.

![](_page_38_Picture_7.jpeg)

![](_page_39_Picture_1.jpeg)

2. Select Reset Pin

|                      |                    |                    |   | pavillio   |
|----------------------|--------------------|--------------------|---|------------|
|                      |                    | My Profile         |   |            |
|                      |                    | ov                 |   |            |
|                      |                    | OakBarrel Vanilla  |   |            |
| Personal Informa     | tion               | Responsible Fullty |   |            |
| Phone                |                    |                    |   |            |
| 6517280101           |                    |                    |   |            |
| Email                |                    |                    |   |            |
| ulifeworks+FMSOBV    | @gmail.com         |                    |   |            |
| Address              |                    |                    |   |            |
| 876 Toon Town Trail, | MN, Elk River, 553 | 30                 |   |            |
|                      |                    |                    |   |            |
| Change Pin           |                    |                    |   | $\bigcirc$ |
|                      |                    |                    |   |            |
| Reset Pin            |                    |                    |   | $\bigcirc$ |
|                      |                    |                    |   |            |
|                      |                    |                    |   |            |
| G                    | <u>909</u>         | 0)                 | Û | =          |

3. Select Reset when asked Are you sure you want to Reset?

![](_page_39_Picture_5.jpeg)

![](_page_40_Picture_1.jpeg)

A nonprofit serving people with disabilities

prompt you to check your email New Pin has been sent to registered Email ID. My Profile New Pin has been sent to registered Email ID. Personal Information Phone 6517280101 Email ulifeworks+FMSOBV@gmail.com Address 876 Toon Town Trail, MN, Elk River, 55330 Change Pin  $\bigcirc$ Reset Pin  $\bigcirc$ ង 202  $\equiv$ 5. Check your email; be sure to search your junk/spam, Promotions

4. A message New Pin has been sent to registered Email ID will

5. Check your **email**; be sure to search your junk/spam, Promotions tab (Gmail accounts) AND Inbox folders for the information.

![](_page_40_Picture_5.jpeg)

![](_page_41_Picture_1.jpeg)

## HOW TO CHANGE YOUR PREFERRED LANGUAGE

1. Select Menu

![](_page_41_Picture_4.jpeg)

2. Select Change Language

![](_page_41_Picture_6.jpeg)

![](_page_42_Picture_1.jpeg)

3. Select your **preferred language** from the menu. Languages available include English, Spanish, Somali, Chinese, Russian, Vietnamese, Amharic, Hmong, Lao, Thai.

| $\leftarrow$       | $\frown$     |              |               | pav <mark>illi</mark> a |
|--------------------|--------------|--------------|---------------|-------------------------|
| (                  | 3. Sele      | ct your Lang | uage          |                         |
| English            |              |              |               |                         |
| Spanish, (españ    | ol)          |              |               |                         |
| Somali (Soomaa     | ali)         |              |               |                         |
| Chinese (中文)       |              |              |               |                         |
| Russian, (pycexa   | й)           |              |               |                         |
| Vietnamese (Tié    | ếng Việt)    |              |               |                         |
| Amharic (মন্স¢র্ব) |              |              |               |                         |
| Hmong              |              |              |               |                         |
| Lao, (ລາວ)         |              |              |               |                         |
| Thai,(ไทย)         |              |              |               |                         |
| ~                  | 9 <u>0</u> 0 | 0            | 0             |                         |
| Dashboard          | My Clients   | My Profile   | Notifications | Menu                    |

![](_page_43_Picture_1.jpeg)

4. There will be a message **Your Language has been Updated successfully** 

| Your La | nguage has been Up           | dated successf     | ully.              | х         |                       |
|---------|------------------------------|--------------------|--------------------|-----------|-----------------------|
|         |                              | P P                |                    |           |                       |
| R       | Your                         | r Langu            | age ha             | s been    | Updated successfully. |
| Ē       | Missed Visits                |                    |                    |           |                       |
| Ĵ       | Logout                       |                    |                    |           |                       |
| Clocke  | d In Records                 |                    |                    |           |                       |
|         | No                           | visits are availat | ble                |           |                       |
|         | Po                           | wered by Pavillio  | )                  |           |                       |
|         |                              | version, 5.0.5     |                    |           |                       |
|         |                              |                    |                    |           |                       |
| Dashboa | <u>ହମିହ</u><br>rd My Clients | (I)<br>My Profile  | )<br>Notifications | E<br>Menu |                       |

**NOTE:** You may need to refresh for the language to updated.

## DELETE A TIME ENTRY

If you or your Responsible Party would like to delete a time entry, please submit an email ticket to our technical team at

<u>CasheSupport@lifeworks.org</u>.

Include the following information:

- Description of why you are reaching out
- Screenshot of the time entry details
- Your Full Name
- Your Username
- Name of Your Responsible Party
- Name of Your Participant

![](_page_44_Picture_1.jpeg)

- Preferred contact method for the response
  - If a phone call is preferred, please specify the best Date & Time for a returned call.

## HOW TO SWITCH FROM CAREGIVER TO RESPONSIBLE PARTY

1. Log Out of Pavillio EVV

| a. | select Menu                                                                        |   |
|----|------------------------------------------------------------------------------------|---|
|    | A C                                                                                |   |
|    |                                                                                    |   |
|    | 0 0                                                                                |   |
|    | Visits to submit Draft Session                                                     |   |
|    | Hours Worked                                                                       |   |
|    | Image: Dashboard     Image: My Clients     Image: My Profile     Image: My Clients | Ŧ |
| b. | select <b>Logout</b>                                                               |   |
|    | pavillio                                                                           |   |
|    | AC                                                                                 |   |
|    | AmberBlossom Candle                                                                |   |
|    | Missed Schedules                                                                   |   |
|    |                                                                                    |   |
|    | Clocked In Records                                                                 |   |
|    | No visits are available                                                            |   |
|    | Powered by Pavillio                                                                |   |
|    | version, 5.0.3                                                                     |   |

![](_page_45_Picture_1.jpeg)

2. Log back in

![](_page_45_Picture_3.jpeg)

3. Select the Responsible Party role

![](_page_45_Picture_5.jpeg)

![](_page_46_Picture_1.jpeg)

## WHY DO I HAVE TO SELECT A ROLE?

This means you are listed as both a Caregiver AND Responsible Party for the Participant. When working with the Participant you will choose the **Caregiver** role to Clock In and Clock Out. When approving timecards for your Caregivers you will choose the **Responsible Party** role. For assistance with the Responsible Party role reference the Support Manager User Guide for Pavillio EVV located on our website <u>https://www.lifeworks.org/timekeeping/</u>.

# IS THE PASSWORD THE SAME FOR THE RESPONSIBLE PARTY ROLE?

Yes, the password is the same for both the Employee AND the Responsible Party role.

If your password is NOT working for either login, please submit an email ticket to our technical team at <u>CasheSupport@lifeworks.org</u>.

Include the following information:

- Screenshot of where the language is not updated
- Your Full Name
- Your Username
- Preferred contact method for the response
  - If a phone call is preferred, please specify best the Date & Time for a returned call.

![](_page_47_Picture_1.jpeg)

## PARTICIPANT IS NOT LISTED

 If your participant is not listed, it could mean that some information is missing from your Employee Profile. Please submit an email ticket to our technical team at <u>CasheSupport@lifeworks.org</u>

Include the following information:

- Screenshot of error the message on the Care Recipients screen showing the participant is missing
- Your Full Name
- Your Username
- Preferred contact method for the response
  - If a phone call is preferred, please specify the best Date & Time for a returned call.

## WHEN IS PAYROLL DUE?

Go to our website <u>https://www.lifeworks.org/fiscal-support/forms/</u> to reference our most recent Payroll Calendar.

## HOW DOES MY EMPLOYEE'S TIMECARD GET SIGNED?

Once your employee has signed and submitted their timecard, you are notified. You will then Review, Sign, and Approve their timecard so it can processed for payroll.

![](_page_48_Picture_1.jpeg)

## UPDATING YOUR CONTACT INFORMATION

Please submit an email ticket to our technical team at <u>CasheSupport@lifeworks.org</u> if you need to update your contact information (email, phone number, etc.). Include the following information:

- Your current information and the new information you need updated
- Your Full Name
- Your Username
- Name of Your Responsible Party (if applicable)
- Name of Your Participant
- Preferred contact method for the response
  - If a phone call is preferred, please specify the best Date & Time for a returned call.